VULCAN Magazyn VULCAN

## Jednostki miary i ich konfiguracja w programie Magazyn VULCAN?

Porada opisuje jak zdefiniować jednostki miary w aplikacji Magazyn VULCAN

1. W programie Magazyn VULCAN przed rozpoczęciem pracy można zdefiniować najczęściej używane jednostki miary.

Po wejściu w **Konfigurację** programu **Słowniki/Jednostki** miary i kliknięciu ikony **"Dodaj"** pojawi się okno do wprowadzania danych:

| Konfiguracja Zasoby          | Dokumenty | Zestawienia i wymia | na danych 🛛 Po      | omoc    |           |
|------------------------------|-----------|---------------------|---------------------|---------|-----------|
| 🚮 🚺 📫                        | 8         | <b>2</b>            | DP1                 |         |           |
| Dane jednostki Param<br>ogól | ne Słow   | wniki Kontrahenci   | Wzorce<br>numeracji | Import  |           |
| 🖃 😋 Słowniki                 |           | Jednostki miary     |                     | 4       |           |
| Magazyny                     | ów        | Wpisz, by wyszukać  |                     | 🕂 Dodaj | Wyślij do |
| Jednostki miary 3            |           | Skrót 🔦             |                     |         |           |

2. W pojawiającym się oknie należy uzupełnić: Skrót, Nazwę, określić czy pozycja ma być domyślna i czy ma być aktywowana.

|             |     | ? 🛛               |
|-------------|-----|-------------------|
| Skrót: *    | 1   |                   |
| Nazwa: *    |     |                   |
| Domyślna: * | Tak | ¥                 |
| Aktywna: *  | Tak | *                 |
| G.          |     |                   |
|             |     | 🖌 Zapisz 🚫 Anuluj |

3. Po dodaniu danych należy je zapisać.

|             |          | ? 🗙      |
|-------------|----------|----------|
| Skrót: *    | mg       |          |
| Nazwa: *    | miligram |          |
| Domyślna: * | Tak      | *        |
| Aktywna: *  | Tak      | *        |
|             |          |          |
|             | 🗸 Zapisz | 🚫 Anuluj |

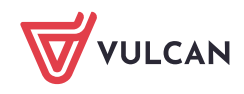

4. W programie Magazyn VULCAN jest możliwość udostępnienia jednostek miary dla wielu jednostek.

| Konfiguracja Zasoby Dok             | umenty Zestawienia i wymian | a danych Pomoc             |          |
|-------------------------------------|-----------------------------|----------------------------|----------|
| - 🏥 🛛 🔯                             |                             | DP1 🔳                      |          |
| Dane jednostki Parametry<br>ogólne  | Słowniki Kontrahenci        | Wzorce Import<br>numeracji |          |
| 🚽 😋 Słowniki                        | Jednostki miary             |                            | _        |
| - 🔄 Magazyny                        | wpiez, by wyszukać          | 🕂 Dodaj 🛛 Wyślij d         | o        |
| Kategorie produktów Jednostki miary | 8                           | Skrót 🔺                    | Nazwa    |
| PKWiU                               | 🔽 🖉 g                       |                            | gram     |
| 🔛 CPV                               | 📝 🖉 kg                      |                            | kilogram |
| 🔄 🔛 Obiekt                          | 💟 🖉 I                       |                            | litr     |
|                                     | 📝 🖉 mg                      |                            | miligram |
|                                     | 📝 🧳 szt.                    |                            | sztuka   |
|                                     |                             |                            |          |
|                                     |                             |                            |          |

5. Po zaznaczeniu jednostek miary na liście należy kliknąć ikonę **"Wyślij do",** następnie wybrać jednostki w oknie po lewej stronie i przenieść je do okna "Jednostki docelowe" ikoną: . Po zapisaniu danych jednostki miary będą widoczne we wszystkich wskazanych jednostkach.

|                    |                                                                                   |   |                    |       | ? 🗙               |
|--------------------|-----------------------------------------------------------------------------------|---|--------------------|-------|-------------------|
|                    |                                                                                   |   | Jednostki docelowe |       |                   |
| Wpisz, by wyszukać |                                                                                   | 1 | Wpisz, by wyszukać |       |                   |
| Skrót              | Nazwa                                                                             |   | Skrót              | Nazwa |                   |
| Planeta Dziecka    | Niepubliczne Przedszkole "Planeta Dziecka"                                        |   | Buck down          |       |                   |
| PP1                | Przedszkole Publiczne Nr 1                                                        |   | Brak danych        |       |                   |
| PP6                | Przedszkole Publiczne Nr 6                                                        |   |                    |       |                   |
| PP9                | Przedszkole Publiczne Nr 9                                                        |   |                    |       |                   |
| PP]                | Prywatne Przedszkole Językowe "Little People"                                     |   |                    |       |                   |
| PPMzOS             | Prywatne Przedszkole Montessori z Oddziałami Specjalnymi w<br>Skarżysku-Kamiennej |   |                    |       |                   |
| SP 9               | Szkola Podstawowa nr 9 im. ks. prof. Włodzimierza Sedlaka                         |   |                    |       |                   |
| SP1_               | SZKOŁA PODSTAWOWA NR1 IM. TADEUSZA KOŚCIUSZKI W<br>SKARŻYSKU-KAM.                 | > |                    |       |                   |
| SP3_               | Szkola Podstawowa nr 3                                                            |   |                    |       |                   |
| SP5_               | Szkola Podstawowa nr 5                                                            |   |                    |       |                   |
| SP7_               | Szkola Podstawowa Nr 7                                                            |   |                    |       |                   |
| SP8                | Szkola Podstawowa nr 8                                                            |   |                    |       |                   |
| ZPO                | Zespół Placówek Oświatowych w Skarzysku-Kamiennej                                 |   |                    |       |                   |
| ZPO2               | Zespół Placówek Oświatowych nr 2                                                  |   |                    |       |                   |
| ZPO3               | Zespół Placówek Oświatowych nr 3                                                  |   |                    |       |                   |
| ZPO4               | Zespół Placówek Oświatowych nr 4                                                  |   |                    |       |                   |
| ZPO5               | Zespół Placówek Oświatowych nr 5                                                  |   |                    |       |                   |
| ZSP1               | Zespół Szkół Publicznych Nr 1                                                     |   |                    |       |                   |
| ZSP4               | Zespół Szkół Publicznych Nr 4 im. Marii Curie-Skłodowskiej                        |   |                    |       |                   |
|                    |                                                                                   |   |                    |       | 🧹 Zapisz 🚫 Anuluj |

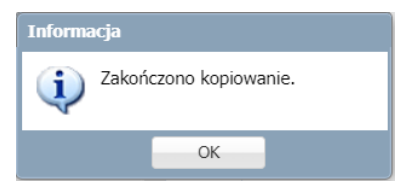